## Lösenordsportalen

## Glömt lösenord/återställning av lösenord

- 1. Klicka på Lösenordsportalen under Mina system på intranätet. Eller skriv losenord.eslov.se i din webbläsares adressfält.
- 2. Klicka på Glömt lösenordet

| esttest  |        | × |  |
|----------|--------|---|--|
| ösenord  |        |   |  |
| Logga in | Avbrvt |   |  |

3. I nästa fönster ange användarnamn och klicka på Sök

| Lösenordsportalen Eslövs kommun                                                           |  |  |  |  |
|-------------------------------------------------------------------------------------------|--|--|--|--|
|                                                                                           |  |  |  |  |
| Glömt lösenordet                                                                          |  |  |  |  |
| Om du har glömt ditt lösenord följer du instruktionerna för att återställa ditt lösenord. |  |  |  |  |
| Användarnamn*                                                                             |  |  |  |  |
| Sök Avbryt                                                                                |  |  |  |  |

- 4. I nästa fönster, markera hur du önskar få återställningskoden; via sms eller den alternativa e-postadress du har registrerat tidigare
- 5. Ett sms (eller e-postmeddelande) skickas nu till det mobilnummer du registrerat på ditt konto i Lösenordsportalen (eller till den e-postadress du angett)

Vi rekommenderar att du i första hand väljer sms, eftersom det är både snabbare och smidigare. Vid sms landar koden i din mobiltelefon direkt.

| Lösenordsportalen Eslövs kommun               |                                                                      |  |  |  |
|-----------------------------------------------|----------------------------------------------------------------------|--|--|--|
| Glämt läsona                                  | rdot                                                                 |  |  |  |
| För att verifiera din iden<br>säkerhetskoden. | r det                                                                |  |  |  |
| E-post                                        | Skicka koden till din registrerade e-postadress.<br>t******@ee****@e |  |  |  |
| SMS                                           | Skicka koden till din mobil som textmeddelande (SMS).                |  |  |  |
| Avbryt                                        |                                                                      |  |  |  |

6. Skriv in säkerhetskoden i fältet Kod i Lösenordsportalen och klicka på Fortsätt.

| Glömt lösenordet                                                                                                    |                                                       |
|----------------------------------------------------------------------------------------------------|-------------------------------------------------------|
| För att verifiera din identitet har en säkerhetskod skickats<br>e-postmeddelandet eller kopiera och klistra in säkerhetsk | s till dig på +******0007. Klicka på lä<br>soden här. |
| Din säkerhetskod bör komma direkt. Klicka på knappen S<br>har väntat en stund och fortfarande inte fått den.              | škicka kod på nytt för att få en ny ko                |
| Skicka kod på nytt                                                                                                    |                                                       |
|                                                                                                    |                                                       |
| Kod                                                                                                    |                                                       |
| K94DXJ                                                                                                    |                                                       |
|                                                                                                    |                                                       |
|                                                                                                    |                                                       |
|                                                                                                    |                                                       |

Till sist får du ett tack och information om att koden har verifierats

| Lösenordsportalen Eslövs kommun                                      |  |  |  |  |
|----------------------------------------------------------------------|--|--|--|--|
|                                                                      |  |  |  |  |
| Glömt lösenordet                                                     |  |  |  |  |
| Tack! Säkerhetskoden som skickades till +******0007 har verifierats. |  |  |  |  |
| Fortsätt Avbryt                                                      |  |  |  |  |

- 7. Klicka på Fortsätt och fönstret nedan öppnas.
- 8. Skriv in ett nytt lösenord och bekräfta det på raden nedanför.
- 9. Klicka på Ändra lösenord.

| Lösenordsportalen Eslövs kommun                                                                                                    |                                          |                                             |  |  |
|----------------------------------------------------------------------------------------------------|------------------------------------------|---------------------------------------------|--|--|
|                                                                                                    |                                          |                                             |  |  |
| Ändra lösenord                                                                                                    |                                          |                                             |  |  |
| Ändra lösenord. Se till att det nya lösenordet hålls hemligt. När du har skrivit ditt nya lösenord klickar du<br>på knappen Ändra lösenord. Om du måste skriva ner lösenordet ska det förvaras tryggt. Det nya<br>lösenordet måste uppfylla följande krav: |                                          |                                             |  |  |
| Lösenordet måste innehålla minst 8 tecke                                                                                                    | en och tre av följar                     | ide ska finnas med:                         |  |  |
| <ul> <li>stor bokstav (versal)</li> <li>liten bokstav (gemen)</li> <li>siffra</li> <li>specialtecken</li> <li>ditt namn kan inte ingå</li> </ul>                                                                                                    |                                          |                                             |  |  |
| Om du använder mobil enhet och synkar e<br>i den mobila enheten direkt efter att du byt                                                                                                    | ⊢post, kalender el<br>t lösenord på dato | ler kontakter måste du byta lösenord<br>rn. |  |  |
| l annat fall låses ditt konto vid nästa synkn                                                                                                    | ing.                                     |                                             |  |  |
| Tänk på att ditt lösenord är en värdehar                                                                                                    | ndling!                                  |                                             |  |  |
| Det nya lösenordet accenteras. Klicka nå Ändra löse                                                                                                    | nord                                     |                                             |  |  |
| Det nya losenoruer accepteras. Nicka pa Andra lose                                                                                                    | iloru                                    |                                             |  |  |
| Nytt lösenord ta                                                                                                    |                                          |                                             |  |  |
|                                                                                                    | ۲                                        | Styrka: Bra                                 |  |  |
|                                                                                                    |                                          |                                             |  |  |
| Bekräfta lösenord                                                                                                    |                                          |                                             |  |  |
|                                                                                                    | ۲                                        | <b>~</b>                                    |  |  |
|                                                                                                    |                                          |                                             |  |  |
| Ändra lösenord Avbryt                                                                                                    |                                          |                                             |  |  |

I sista fönstret får du veta att lösenordet har ändrats.

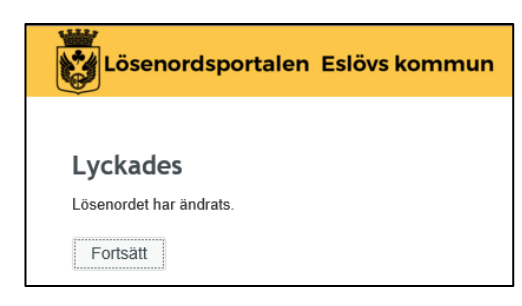